# 9 軸 IMU hayate\_imu v2.5

# ユーザーマニュアル

新規作成日:2021年5月30日 最終更新日:2023年12月25日

株式会社 翔雲

| 内领 | 容 |
|----|---|
|----|---|

| 0. はじめに                         | 3  |
|---------------------------------|----|
| Ⅰ.使用環境                          | 3  |
| 2. 使用手順                         | 3  |
| 2.1 プラグインのインストール                | 3  |
| 2.2 ROS パッケージのインストール            | 4  |
| 2.3 パラメータの詳細                    | 4  |
| 2.4 パラメータの確認                    | 5  |
| 2.5 トピックの詳細                     | 6  |
| 2.6 トピックの確認                     | 8  |
| 2.7 6 軸/9 軸フュージョン四元数の可視化(デモモード) | 8  |
| 2.8 初期バイアスの測定(較正モード)            | 9  |
| 3. LED 表示                       | 11 |
| 4. トラブルシューティング                  |    |
| 4.1 wrong checksum              |    |
| 4.2 9 軸シュージョン                   |    |
| 5. リリース                         |    |
| 6. 参考情報                         | 13 |
| 6.1 主な規格                        | 13 |
| 6.2 ROS パッケージ                   |    |

# 0. はじめに

hayate\_imu は、TDK Invensense ICM-20948 を内蔵し、6 軸/9 軸センサフュージョン、3 軸加速度デ ータ、3 軸角速度データ、3 軸方位(地磁気)データを USB から出力する 9 軸 IMU センサである。製品の外 観図は下図に示す。本マニュアルは、hayate\_imu の扱い方を示す資料である。

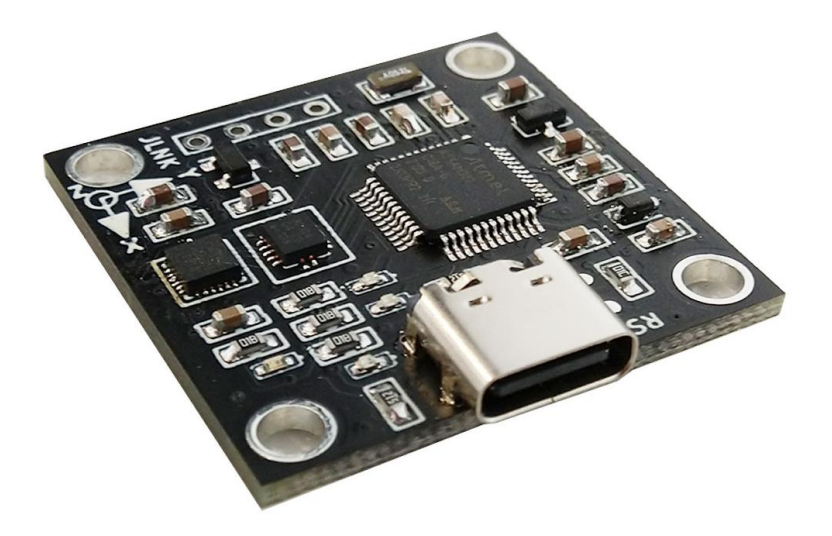

# I. 使用環境

- Ubuntu 16.04 18.04 20.04 推奨
- ROS kinetic melodic noetic 推奨

# 2. 使用手順

# 2.1 プラグインのインストール

※注意 以下の distro をご使用の ROS Distribution に入れ替える。

\$sudo apt-get update

\$rosversion -d

\$sudo apt-get install ros-distro-rosserial

\$sudo apt-get install ros-distro-imu-tools

例: ROS Distribution は melodic であれば、

\$sudo apt-get install ros-melodic-rosserial

\$sudo apt-get install ros-melodic-imu-tools

### 2.2 ROS パッケージのインストール

\$cd ~/catkin\_ws/src

\$git clone https://github.com/soarbear/hayate\_imu\_ros.git

\$cd ~/catkin\_ws

\$catkin\_make

### 2.3 パラメータの詳細

port: /dev/ttyACM\_hayate

USB ポート /dev/ttyACM\* (デフォルト:/dev/ttyACM\_hayate)

• baud: 115200

USB シリアルボーレート (デフォルト: 115200 bps)

- work\_mode: 2
- 0: 通常出力モード
- I: 較正モード
- 2: デモモード(デフォルト)
  - fusion\_mode: 9
- 6: 6 軸シュージョン回転ベクトル四元数出力

9: 9 軸シュージョン回転ベクトル四元数出力(デフォルト)

#### output\_rate\_a: 225

6 軸または 9 軸フュージョン回転ベクトル(四元数)、加速度センサ、ジャイロセンサの出力レート(デフォ ルト:225Hz、レンジ:Min 50Hz ~ Max 225Hz)

• output\_rate\_m: 70

地磁気出力レート(デフォルト:70Hz、レンジ:Min | Hz ~ Max 70Hz))

• bias\_accel\_x: 0

加速度センサバイアス x(デフォルト:0)

bias\_accel\_y: 0

加速度センサバイアス y(デフォルト:0)

• bias\_gyro\_x: 0

ジャイロセンサバイアス x(デフォルト:0)

• bias\_gyro\_y: 0

ジャイロセンサバイアス y(デフォルト:0)

• bias\_gyro\_z: 0

ジャイロセンサバイアス z(デフォルト:0)

bias\_magnet\_x: 0

地磁気センサバイアス x(デフォルト:0)

bias\_magnet\_y: 0

地磁気センサバイアス y(デフォルト:0)

• bias\_magnet\_z: 0

地磁気センサバイアス z(デフォルト:0)

※ ジャイロスコープ、加速度センサ、地磁気センサのバイアスは納品書に記載、またはパラメータファイ ルをメールにて送付する。お客様のもとで、params.yamlの該当箇所を書き換える、またはファイルを上 書きする。なお、較正モードへ切り替えてお客様のもとでも測定することはできる。環境要素は大いに変わ った際、較正モードで初期バイアスの再測定を推奨する。

#### 2.4 パラメータの確認

params.yaml ファイルにあるパラメータ port、work\_mode、output\_rate\_a、output\_rate\_m などを確認して、必要に応じて変更する。

\$nano ~/catkin\_ws/src/hayate\_imu\_ros/config/params.yaml

または、**\$vim ~/catkin\_ws/src/hayate\_imu\_ros/config/params.yaml** 

- パラメータの変更があったら、hayate\_imu の USB を抜き挿しして、あるいは RESET をかけて、 再起動させる。
- 併せて、4.トラブルシューティングを参照する。

### 2.5 トピックの詳細

• imu\_data(hayate\_imu\_ros/ImuData)、通常出力モード用

std\_msgs/Header header

# Unit: rad/s, angular velocity geometry\_msgs/Vector3 angular\_velocity # Unit: (rad/s)^2, angular velocity covariance float64[9] angular\_velocity\_covariance # Unit: m/s^2, linear acceleration geometry\_msgs/Vector3 linear\_acceleration # Unit: (m/s^2)^2, linear acceleration covariance float64[9] linear\_acceleration\_covariance # Unit: uT, magnetic field geometry\_msgs/Vector3 magnetic\_field # Unit: (uT)^2, magnetic field covariance float64[9] magnetic\_field\_covariance # 6axis/9axis fusion rotation vector quaternion geometry\_msgs/Quaternion orientation # 6axis/9axis fusion rotation vector quaternion covariance float64[9] orientation\_covariance

• imu\_cali(hayate\_imu\_ros /ImuCali) 、初期バイアス測定モード用

std\_msgs/Header header

# Unit: dps, angular velocity

geometry\_msgs/Vector3 angular\_velocity

# Unit: dps, bias of angular velocity

geometry\_msgs/Vector3 angular\_bias

# Gyroscope calibation indicator, 0(oringinal) -> 3(best)

uint32 angular\_calibration\_indicator

# Unit: m/s^2, linear acceleration

geometry\_msgs/Vector3 linear\_acceleration

# Unit: m/s^2, bias of linear acceleration

geometry\_msgs/Vector3 accel\_bias

# Accelerometer calibation indicator, O(oringinal) -> 3(best)

uint32 accel\_calibration\_indicator

# Unit: uT, magnetic field

geometry\_msgs/Vector3 magnetic\_field

# Unit: uT, bias of linear acceleration

geometry\_msgs/Vector3 magnetic\_bias

# Magetometer calibation indicator, O(oringinal) -> 3(best)

uint32 magnetic\_calibration\_indicator

• imu\_demo(sensor\_msgs/Imu) 、デモモード用

std\_msgs/Header header
geometry\_msgs/Quaternion orientation
float64[9] orientation\_covariance # Row major about x, y, z axes
geometry\_msgs/Vector3 angular\_velocity
float64[9] angular\_velocity\_covariance # Row major about x, y, z axes
geometry\_msgs/Vector3 linear\_acceleration
float64[9] linear\_acceleration\_covariance # Row major x, y z

### 2.6 トピックの確認

• USB ポート番号を ttyACM\_hayate に固定する。

\$chmod +x ~/catkin\_ws/src/hayate\_imu\_ros/scripts/create\_rules.sh

\$~/catkin\_ws/src/hayate\_imu\_ros/scripts/create\_rules.sh

• hayate\_imu\_ros を起動する。

\$roslaunch hayate\_imu\_ros hayate\_imu\_demo.launch

または、**\$roslaunch hayate\_imu\_ros hayate\_imu.launch** 

• Topic のデータを確認する。

\$rostopic echo imu\_data または、\$rostopic echo imu\_demo または、\$rostopic echo imu\_cali

• Topic の出力レートを確認する。

\$rostopic hz -w 100 imu\_data tack, \$rostopic hz -w 100 imu\_data tack, \$

\$rostopic hz -w 100 imu\_data

また、USB ポート番号の ttyACM\_hayate を解除する場合、

\$chmod +x ~/catkin\_ws/src/hayate\_imu\_ros/scripts/delete\_rules.sh

\$~/catkin\_ws/src/hayate\_imu\_ros/scripts/delete\_rules.sh

## 2.7 6 軸/9 軸フュージョン四元数の可視化(デモモード)

\$roslaunch hayate\_imu\_ros hayate\_imu\_demo.launch

roslaunch をリリースした後の画面は下図に示す。

#### 資料番号 20231225UM

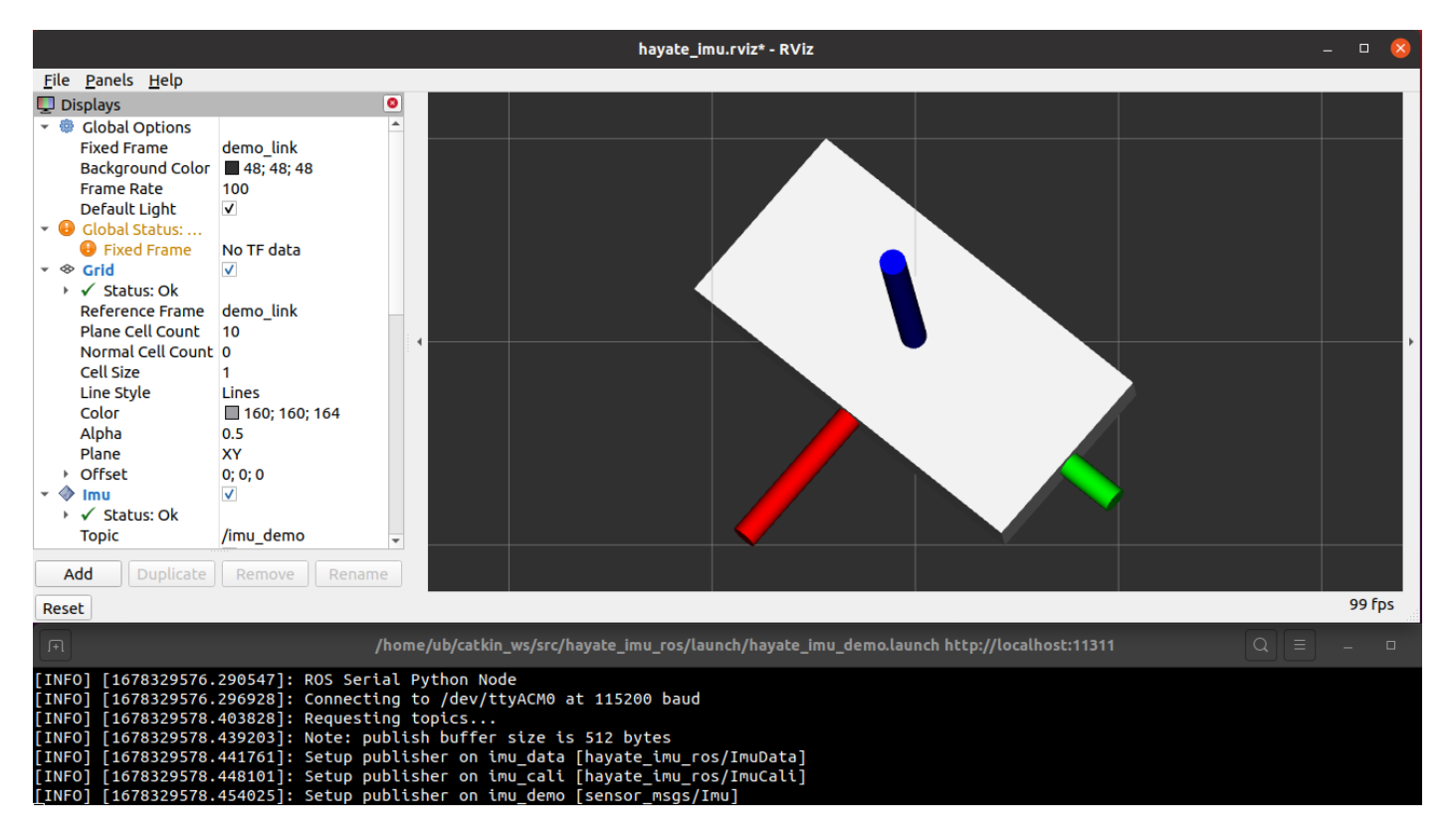

## 2.8 初期バイアスの測定(較正モード)

下図に示すように、params.yamlの work\_mode = I(較正モード), fusion\_mode = 9(9 軸フュージョン) に設定して、ジャイロスコープ→加速度センサ→地磁気センサの順に、以下要領のとおりしっかり測定を行 う。

|                  | params.yaml - hayate_imu_ros - Visual Studio Code                           |                                                                      | -          | ō   | 8      |
|------------------|-----------------------------------------------------------------------------|----------------------------------------------------------------------|------------|-----|--------|
| File Ed          | Edit Selection View Go Run Terminal Help                                    |                                                                      |            |     |        |
| СŊ               | params.yaml M ×                                                             |                                                                      | <b>ĉ</b> ĵ | ⊞ · |        |
|                  | config > 1 params.yaml                                                      |                                                                      |            |     |        |
| ρ                | D 1 # USBポート /dev/ttyACM*(Defualt: /dev/ttyACM0)                            | 2 (2006)<br>1 (2006)<br>1 (2007)<br>1 (2007)<br>1 (2007)<br>1 (2007) |            |     |        |
|                  | 2 port: /dev/ttyALMU                                                        | 1000                                                                 |            |     |        |
| ႞ႍ               | S # #point. /uev/ctyAch_inayace                                             |                                                                      |            |     |        |
|                  | 5 # USBシリアルポーレート (デフォルト:115200 bps)                                         |                                                                      |            |     |        |
| \$               | > 6 baud: 115200                                                            |                                                                      |            |     |        |
| æ                |                                                                             |                                                                      |            |     |        |
| 00               | O 8 # ワークモード: 0(通常出力, 非較止モード) or 1(初期バイアス較止モード), Defualt: 0 通常出力, 非較止モー     | ・ド)                                                                  |            |     |        |
|                  | 10 work mode: 1 # Calibrian mode                                            |                                                                      |            |     |        |
|                  | = 11 #work_mode: 2 # Demonstration mode                                     |                                                                      |            |     | T      |
|                  |                                                                             |                                                                      |            |     |        |
|                  | 13 # フュージョンモード: 6(6軸フュージョン) or 9(9軸フュージョン), (Defualt: 9, 9軸フュージョン)          |                                                                      |            |     |        |
|                  | 14 #fusion_mode: 6                                                          |                                                                      |            |     |        |
|                  | 15 tusion_mode: 9                                                           |                                                                      |            |     |        |
|                  | 10<br>17 # 加速度センサージャイロセンサー6軸または9軸融合四元数の出力レート(Defualt・225Hz Range Min 50Hz ~ | Max 225Hz)                                                           |            |     |        |
|                  | 18 output_rate_a: 225                                                       |                                                                      |            |     |        |
|                  | 19                                                                          |                                                                      |            |     |        |
|                  | 20 # 地磁気出力レート(Defualt: 70Hz, Range: Min 1Hz ~ Max 70Hz))                    |                                                                      |            |     |        |
|                  | 21 output_rate_m: 70                                                        |                                                                      |            |     |        |
| (8)              |                                                                             |                                                                      |            |     |        |
| _                | 23 # 24 bias gyro x: -26200                                                 |                                                                      |            |     |        |
| £63              | 3 25 # ジャイロセンサバイアスY                                                         |                                                                      |            |     |        |
|                  | 26 hias aven v. 10080                                                       |                                                                      |            | ភ   | $\cap$ |
| ۍ <sub>ک</sub> ړ |                                                                             | ICES. 2 UTF-8 CRLF YA                                                | -TVIL      | ~   | لپا    |

【ジャイロスコープ 初期バイアスの測定の要領】

#### \$roslaunch hayate\_imu\_ros hayate\_imu.launch

#### \$rostopic echo /imu\_cali

上記 roslaunch をリリースして、IMU を動かさず、平らに 30 秒ほど置いて、**angular\_calibration\_indicator** は 3 に変わると、 ジャイロスコープ 初期バイアスの測定は完了とする。

#### 【加速度センサ 初期バイアスの測定の要領】

6軸にそれぞれ 1.0G または-1.0G を 10 秒程かけて測定を行う。

X軸のプラス側を上に向けて

加速度出力の linear\_acceleration の第 | 引数がほぼ |.0 になると | 0 秒ほど静止する。

Y軸のプラス側を上に向けて

加速度出力の linear\_acceleration の第2引数がほぼ 1.0 になると 10 秒ほど静止する。

Z軸のプラス側を上に向けて

加速度出力の linear\_acceleration の第3引数がほぼ 1.0 になると 10 秒ほど静止する。

X軸のマイナス側を上に向けて

加速度出力の linear\_acceleration の第 | 引数がほぼ-1.0 になると 10 秒ほど静止する。

Y軸のマイナス側を上に向けて

加速度出力の linear\_acceleration の第2引数がほぼ-1.0 になると 10 秒ほど静止する。

・ Ζ軸のマイナス側を上に向けて

加速度出力の linear\_acceleration の第3引数がほぼ-1.0 になると 10 秒ほど静止する。

6軸を上に向けることを | 組として、accel\_calibration\_indicator は 3 に変わると、加速度センサ 初期 バイアスの測定は完了とする。測定途中 3 に変わっても、6 軸にすべて測定することは必要ある。また、 | 組で 3 に変わらないと、もう | 組を追加する場合ある。如何に |.0 または-|.0 に近けることは、精度の良 さにつながる。

#### 【地磁気センサ 初期バイアスの測定の要領】

「8 字回し」: XY 平面、YZ 平面、XZ 平面すなわち3次元空間の各平面(順番関係なし)において、各 平面ずつ、8 字の形で hayate\_imu を 10 回程回す。8 字の幅は 70-100cm程とする。 magnetic\_calibration\_indicator は3 に変わると、地磁気センサ 初期バイアスの測定は完了とする。測 定途中3 に変わっても、XY 平面、YZ 平面、XZ 平面ともにおいて回すことは、精度の良さにつながる。

測定完成時の画面は下図に示す。

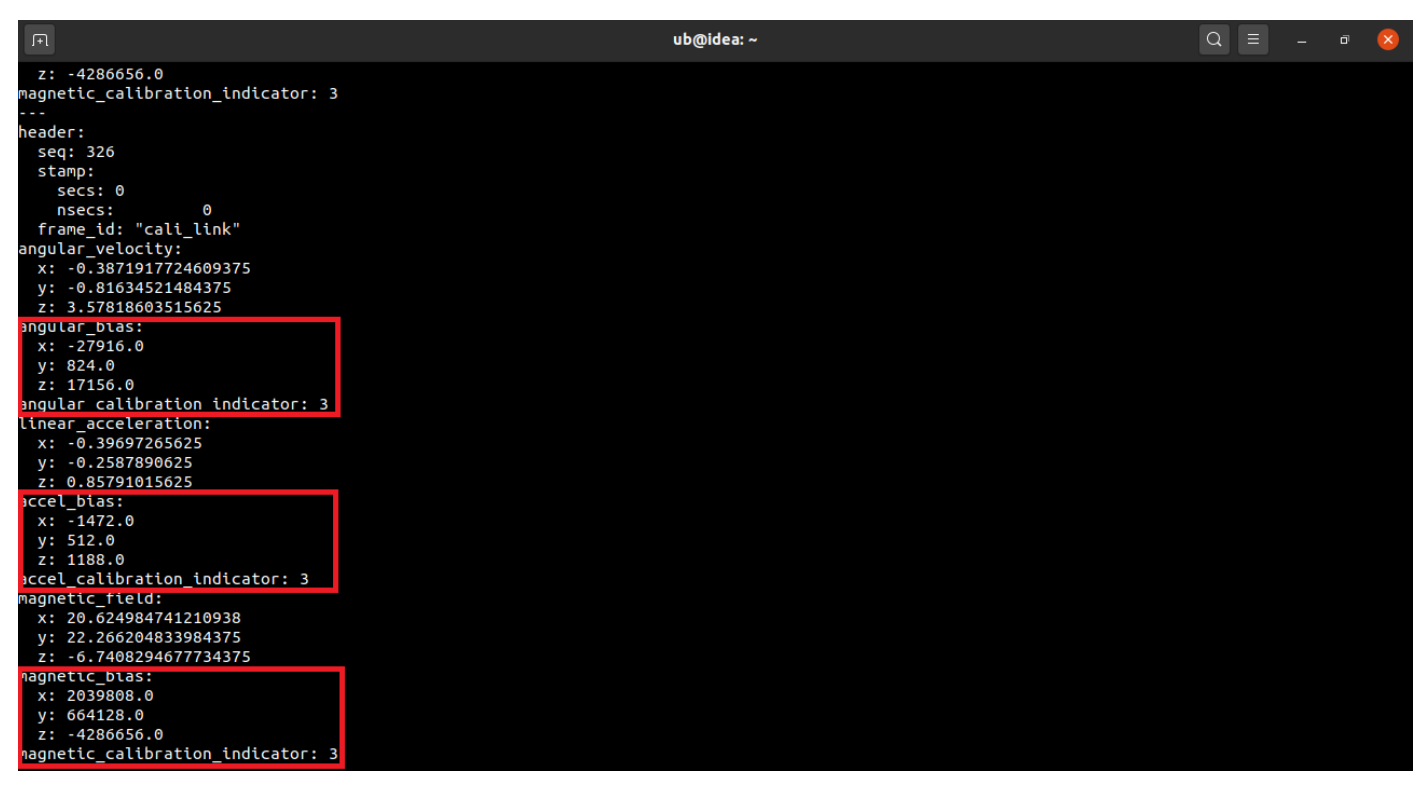

測定結果として、ジャイロスコープ、加速度センサ、地磁気センサの初期バイアスの整数部分は、下図に示 すように、params.yaml へそれぞれのパラメータへ転写する。また、IMU は動作時リアルタイムのバイア ス測定および補正を行う。

|                         |            |                                                                                                    | params.yaml -   | hayate_imu_ro | os - Visual SI | udio Code  |             |                 |      | -            | ٥  | 8    |
|-------------------------|------------|----------------------------------------------------------------------------------------------------|-----------------|---------------|----------------|------------|-------------|-----------------|------|--------------|----|------|
| File Ed                 | it Selecti | on View Go Run Terminal Help                                                                                                    |                 |               |                |            |             |                 |      |              |    |      |
| பு                      | ! para     | ms.yaml M X                                                                                                    |                 |               |                |            |             |                 |      | ţj           |    |      |
|                         | config     | > ! params.yaml                                                                                                    |                 |               |                |            |             |                 |      |              |    |      |
| Q                       | 22         | output_rate_m: 70                                                                                                    |                 |               |                |            |             |                 |      |              |    |      |
| /                       | 23         |                                                                                                    |                 |               |                |            |             |                 |      | Latter years |    |      |
| Ŷ٥                      | 24         | # ジャイロセンサバイアスX(Defaut: 0)                                                                                                    |                 |               |                |            |             |                 |      |              |    |      |
| 07                      | 25         | blas_gyro_x: -26200                                                                                                    |                 |               |                |            |             |                 |      | THE COL      |    |      |
| 2                       | 26         | # 977117977777XY(Detaut: 0)                                                                                                    |                 |               |                |            |             |                 |      |              |    |      |
| æ>                      | 21         | $\# \Im \# \sqrt{\Box} \# \Im \# \sqrt{\Box} \# \Im \# \sqrt{\Box} \# \Im \# \sqrt{\Box} \# \Im \# \sqrt{\Box} \# \Im \# \sqrt{\Box} \# \Im \# \sqrt{\Box} \# \Im \# \sqrt{\Box} \# \Im \# \Im \# \Im \# \Im \# \Im \# \Im \# \Im \# \Im \# \Im \# $ |                 |               |                |            |             |                 |      |              |    |      |
| 17,000,00 <sup>-0</sup> | 20         | bias gyro $z$ : 19952                                                                                                    |                 |               |                |            |             |                 |      |              |    |      |
| Η <sup>O</sup>          | 30         | 5145_8/10_21 20002                                                                                                    |                 |               |                |            |             |                 |      |              |    |      |
| ц,                      | 31         | # 加速度センサバイアスX(Defaut: 0)                                                                                                    |                 |               |                |            |             |                 |      |              |    |      |
|                         | 32         | bias_accel_x: -1410                                                                                                    |                 |               |                |            |             |                 |      |              |    |      |
| ه                       | 33         | # 加速度センサバイアスY(Defaut: 0)                                                                                                    |                 |               |                |            |             |                 |      |              |    |      |
|                         | 34         | bias_accel_y: 834                                                                                                    |                 |               |                |            |             |                 |      |              |    |      |
|                         | 35         | # 加速度センサバイアスZ(Defaut: 0)                                                                                                    |                 |               |                |            |             |                 |      |              |    |      |
|                         | 36         | bias_accel_z: 1150                                                                                                    |                 |               |                |            |             |                 |      |              |    |      |
|                         | 37         |                                                                                                    |                 |               |                |            |             |                 |      |              |    |      |
|                         | 38         | # 地磁気センサバイアスX(Defaut: 0)                                                                                                    |                 |               |                |            |             |                 |      |              |    |      |
|                         | 39         | blas_magnet_x: 2059424                                                                                                    |                 |               |                |            |             |                 |      |              |    |      |
|                         | 40         | # 地域 ペピンリバイ アスF(Defaul: 0)                                                                                                    |                 |               |                |            |             |                 |      |              |    |      |
|                         | 41         | # 地磁気センサバイアフ7(Defaut: 0)                                                                                                    |                 |               |                |            |             |                 |      |              |    |      |
| $\bigcirc$              | 42         | bias magnet $z$ : -4328864                                                                                                    |                 |               |                |            |             |                 |      |              |    |      |
| 8                       | 44         |                                                                                                    |                 |               |                |            |             |                 |      |              |    |      |
|                         |            |                                                                                                    |                 |               |                |            |             |                 |      |              |    |      |
| 503                     |            |                                                                                                    |                 |               |                |            |             |                 |      |              |    |      |
| × 9                     | ° main*    | O O O O CMake: [Debug]: Beady St                                                                                                    | No Kit Soloctod | A Puild fall  |                |            | 101 Col 19  | Spacoci 2 LITES | CDLE | VAMI         | 57 | 0    |
| 1 8                     | main       | C S C A C CMake. [Debug]. Ready & r                                                                                                    | NO KIL SELECLEO |               |                | A Kunclest | LITT, COLTA | spaces, 2 UTF-8 | CRLF | TAML         | ~  | لمها |

3. LED 表示

- Red = 電源供給 USB+5V
- Blue = パケット送受信
- Yellow = 6 軸/9 軸フュージョン四元数出力

# 4. トラブルシューティング

#### 4.1 wrong checksum

下記インフォメーションは、IMU の USB 対向側装置が受信したパケットの CRC エラーに起因する。 hayate\_imu の出力レートに関わるパラメータ output\_rate\_a、output\_rate\_m を少しずつ下げてみるか、 hayate\_imu の USB 対向側装置リソース(CPU クロック周波数、メモリ容量・スピード)をアップグレード してみると、下記インフォメーションは消える。

[INFO] [WallTime: 9876543210.0123456789] wrong checksum for topic id and msg

• パラメータ@params.yaml: output\_rate\_a、output\_rate\_mの設定例

Ex0: output\_rate\_a: 220 output\_rate\_m: 70

Ex1: output\_rate\_a: 100 output\_rate\_m: 70

Ex2: output\_rate\_a: 70 output\_rate\_m: 70

Ex3: output\_rate\_a: 50 output\_rate\_m: 50

 パラメータの変更があったら、hayate\_imuの USB を抜き挿しして、もしくは RESET をかけて、 再起動させる。

#### 4.2 9軸シュージョン

出荷時ジャイロスコープ、加速度センサ、地磁気センサの初期バイアス測定済み、また IMU は動作時リア ルタイムのバイアス測定および補正を行う。地磁気センサが、周囲の磁気物体からの影響を受けやすい場合 がある。

### 5. リリース

- V2.5 Dec 2023
- V2.4 Mar 2023
- V2.0 May 2021
- VI.0 Mar 2021

# 6. 参考情報

#### 6.1 主な規格

- 型番 hayate\_imu v2.0 rev.C 6軸フュージョン/ 9軸フュージョンの出力可能
- · 内蔵チップ Cortex-MO+、TDK Invensense ICM-20948(9 軸)実装
- · 外部接続 USB Type-C コネクタ、USB+5V 給電
- ・ 最大出力レート
  - 6軸フュージョン/ 9軸フュージョン四元数 225H
  - 加速度(アクセル)3 軸センサ 225Hz
  - 角速度(ジャイロ)3 軸センサ 225Hz
  - 地磁気(コンパス)3 軸センサ 75Hz
- 測定レンジ
  - 加速度(アクセル)センサ ±16g
  - 角速度(ジャイロ)センサ ±2000dps
  - 地磁気(コンパス)センサ ±4900µT
- ・ 補正機能 内蔵補正機能あり
- ・ 標準偏差(RMS-Noise)
  - 加速度(アクセル)センサ ±0.026313m/s<sup>2</sup>(ノイズ帯域幅 136Hz)
  - 角速度(ジャイロ)センサ ±0.0032520rad/s (ノイズ帯域幅 | 54.3Hz)
  - 地磁気(コンパス)センサ ±0.8µT
- ・ 消費電力 50mW以下(環境温度 21℃ 実測値)
- ・ 寸法 30mm × 31.4mm × 4.8mm(突起物含む)
- · 重量 4g以下
- ・ 取付穴 M3x4、隣り合う穴の中心間距離 24.4mm

### 6.2 ROS パッケージ

専用 ROS パッケージの置き場所: https://github.com/soarbear/hayate\_imu\_ros.git

# 7. リビジョン

| リビジョン | 日付          | 内容                                 |
|-------|-------------|------------------------------------|
| V2.5  | 2023年12日25日 | TDK Smart Motion DMP コードのリビジョンに伴う、 |
|       |             | ファームウェアのリビジョン、ROS パッケージ更新なし        |
| V2.4  | 2023年3月9日   | 較正モード、デモモードの追加に伴う、                 |
|       |             | ファームウェア、ROS パッケージのリビジョン            |
| V2.3  | 2022年9月5日   | 9 軸フュージョン初期姿勢の補正                   |
|       |             | 2.3 パラメータの追加                       |
| V2.2  | 2021年7月20日  | 4.2 方位補正済みへ変更                      |
|       |             | 6.1 リビジョンCの追加                      |
| V2.I  | 2021年6月15日  | 2.3 パラメータに output_rate_q の追加       |
|       |             | 4.29軸シュージョンに初期方位の合わせる方法の追加         |
| V2.0  | 2021年5月30日  | 新規作成                               |